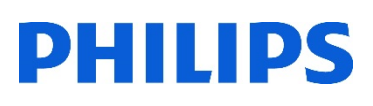

# Healthcare

Lumify

# Lumify ネットワーク接続マニュアル

<unify

Sallina

### はじめに

ネットワーク接続の手順は、ご使用のタブレット機種やOSバージョンにより操作が異なる可能性があ ります。詳細はタブレットの取扱説明書をご参照ください。また、Wi-Fiアンテナ付近を手で覆うと通 信品質に影響を及ぼす場合があります。ご使用のタブレットのWi-Fiアンテナの場所をご確認ください。

#### 1. Wi-FiのON/OFF設定

- 1. タブレットの電源をいれます
- 2. [ドロワーアイコン] 🗰 をタップします
- 3. [設定] 💽 をタップします
- 4. [ネットワークとインターネット] 💎 をタップします
- 5. [Wi-Fi]をタップします
- 6. スイッチ をタップしてON/OFFを切り替えます
  \*[Wi-Fi設定]で、[Wi-Fiを自動的にONにする]のスイッチをONにすると保存済のネットワークを 検出したときに自動でONになります

#### 2. Wi-Fiアクセスポイントに接続

- 接続するネットワーク名をタップします
  \*接続するネットワークが表示されていない場合、手動で追加することができます
- 2. セキュリティで保護されたネットワークに接続する場合、パスワードを入力します
- 3. [接続]をタップします

#### 3. ネットワークの追加

- 1. [ネットワークの追加]をタップします
- 2. ネットワーク名 (SSID) を入力します
- 3. 必要に応じて、ネットワークのセキュリティタイプを選択し、パスワードを入力します
- 4. [保存]をタップします

# 4. 有線LAN接続

- 1. [ドロワーアイコン] 🗰 をタップします
- 2. [設定] 💽 をタップします
- 3. [ネットワークとインターネット] 💎 をタップします
- 4. [Ethernet] (---) をタップします
- 5. スイッチ 💽 をタップしてON/OFFを切り替えます
- 6. [Ethernet設定を変更]をタップし、[詳細オプションを表示]にチェックします
- 7. 必要事項を入力後、[保存]をタップします

| ノロキシ           |   |
|----------------|---|
| なし             | - |
| IP設定<br>静的     | - |
| IPアドレス         |   |
| 192.168.1.128  |   |
| ゲートウェイ         |   |
| 192.168.1.1    |   |
| ネットワークプレフィックス長 |   |
| 24             |   |

## 5. DICOM接続

- 1. [Lumify]アプリケーションを起動します
- 2. [メニュー] 🧮 (画面左上)から、 [Export Destinations] 🌆 をタップします
- 3. [+Add New] (画面右上) をタップします
- [Add New Destination] が表示されます
  [Destination Nickname]に、保存先の名称(例: Storage)を入力します
- 5. Destination Type: [DICOM]を選択します
- 6. [Continue]をタップします

| Add New Desti             | nation                     |  |  |
|---------------------------|----------------------------|--|--|
| Destination<br>Nickname*: | Storage                    |  |  |
| Destination Type:         | DICOM  5  Network Share    |  |  |
|                           | O Local Directory or Media |  |  |
| Cancel                    | Continue —6                |  |  |

- 7. [AE Title]、[IP Address]、[Port]を入力します
- 8. [Export Format]を選択します
  - ・RLE(Lossless):非圧縮
  - ・JEPG(Lossy):圧縮
- 9. 接続テストをする場合、[Test]をタップします

\*接続が完了すると、[Test Passed]のメッセージが表示されます

10. [Save]をタップします

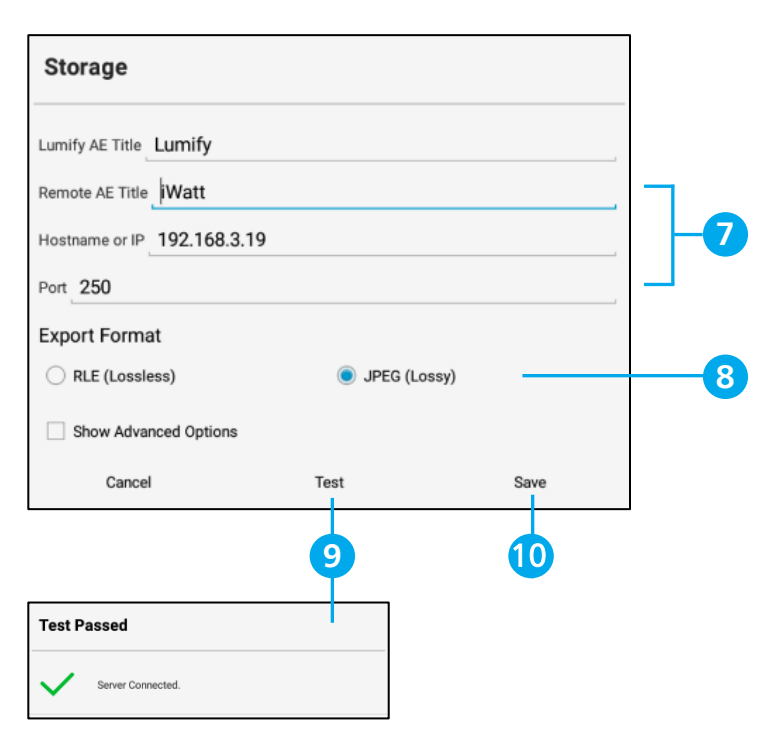

# 6. モダリティ・ワークリスト(MWL)接続

- 1. [メニュー] 🔤 (画面左上)から、 [Connectivity Profiles] 👔 をタップします
- 2. [Profile Settings] > [Servers & Roles] > [Select a MWL Server for this profile]
- 3. [None]をタップします
- 4. [+Add New]をタップします
- [Setup Worklists]が表示されます
  \*新規登録をする場合、[Add New]をタップします
- 6. MWL接続に必要な設定項目を入力します

| - Connectivity Profiles +                                |                                       | Setup Worklists                                   |
|----------------------------------------------------------|---------------------------------------|---------------------------------------------------|
| Default                                                  |                                       | Server Nickname*: MWL                             |
| Profile Settings                                         |                                       | Lumify AE Title Lumify                            |
| Profile Management                                       |                                       | Remote AE Title MWL                               |
| Default is the active Connectivity                       |                                       | Hostname or IP 192.168.1.248                      |
| Profile.                                                 |                                       | Port 304                                          |
| Converte & Delac                                         | Select a MWL Server for this profile. | Query Options                                     |
| Servers & Roles                                          | None                                  | Only show exams assigned to this station          |
| Select a Primary Storage Destination for this<br>profile | None                                  | Only show exams assigned to ultrasound modality   |
| None                                                     | Select an MPPS Server 1 Hold          | Only show exams that start today                  |
| None A                                                   | + Add New                             | Perform patient based queries to search for exams |
| Select a Storage Commitment Server for this              |                                       | Advanced Connection Settings                      |
| profile.                                                 | Satun Warkliste                       | Show Advanced Options                             |
| (Only available if Dic Ow Storage is selected)           |                                       | DNS Suffix: mydomain.com                          |
| None                                                     |                                       | Read Timeout (sec) 300                            |
| Select a MWL Server for this profile.                    | No Servers Configured.                |                                                   |
| None                                                     |                                       | Connection Timeout (sec) 30                       |
|                                                          | Cancel Add New                        | Max Packet Size (bytes) 16384                     |

- 7. 接続テストを行う場合、[Test]をタップします
  \*接続が完了すると、[Success!]のメッセージが表示されます
- 8. 設定を終了する場合、[Save]をタップします

# 7. MWLからの患者情報取得

- 1. [メニュー] 📕 (画面左上) から、 [Add Patient] 👖 をタップします
- 2. [Patient Info]画面の右上に表示される、[QUERY MWL] 📄 をタップします
- 3. クエリを実行するMWLサーバーを選択します
- 4. 必要に応じて検索条件を入力し、[Search]をタップします
- 5. [Query Results]に患者情報が表示されます

| ŕ | Add Patient1  | ← Patient Info        |                                        | SCAN BARCODE                    | RY MWL 🗸 START EXAM |
|---|---------------|-----------------------|----------------------------------------|---------------------------------|---------------------|
| ٠ | Current Exam  | MKN                   |                                        | ٥                               | Setup               |
| / | Abdomen       | Last (Family)         |                                        |                                 |                     |
| 6 | Lung          | Last (Family)         |                                        |                                 |                     |
| 6 | P Gallbladder | Flist (Given)         |                                        |                                 |                     |
| 8 | 0B/GYN        | ← Query Results       |                                        | CONFIGURE                       | LAST UPDATED 15:51  |
|   |               | Search all fields     |                                        |                                 | ۹,                  |
|   |               | 💙 Test,, Worklist     |                                        |                                 | 2020/02/17          |
|   |               | MRN 1234567890<br>DOB | Performed By<br>Accession # 1234567890 | Start Time 15:46<br>Modality US |                     |

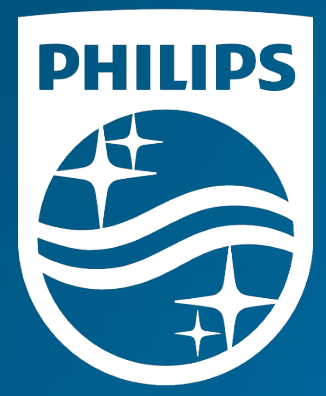

#### 製造販売業者 **株式会社フィリップス・ジャパン**

〒108-8507 東京都港区港南2-13-37 フィリップスビル

お客様窓口 0120-556-494 03-3740-3213 受付時間 9:00~18:00(土・日・祝祭日・年末年始を除く)

www.Philips.co.jp/healthcare

改良などの理由により予告なしに意匠、仕様の一部を変更する ことがあります。あらかじめご了承ください。詳しくは担当 営業、もしくは「お客様窓口」までお問い合わせください。 記載されている製品名などの固有名詞は、Koninklijke Philips N.V.またはその他の会社の商標または登録商標です。

© 2021 Philips Japan, Ltd.

販売名:超音波画像診断装置 Lumify 医療機器認証番号:302AFBZX00043000 管理医療機器/特定保守管理医療機器